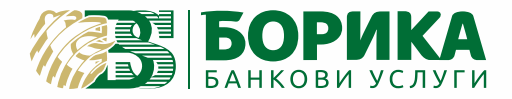

## ИНСТРУКЦИЯ ЗА РАБОТА С ПОС ТЕРМИНАЛ

ID-5000

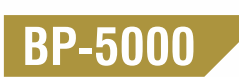

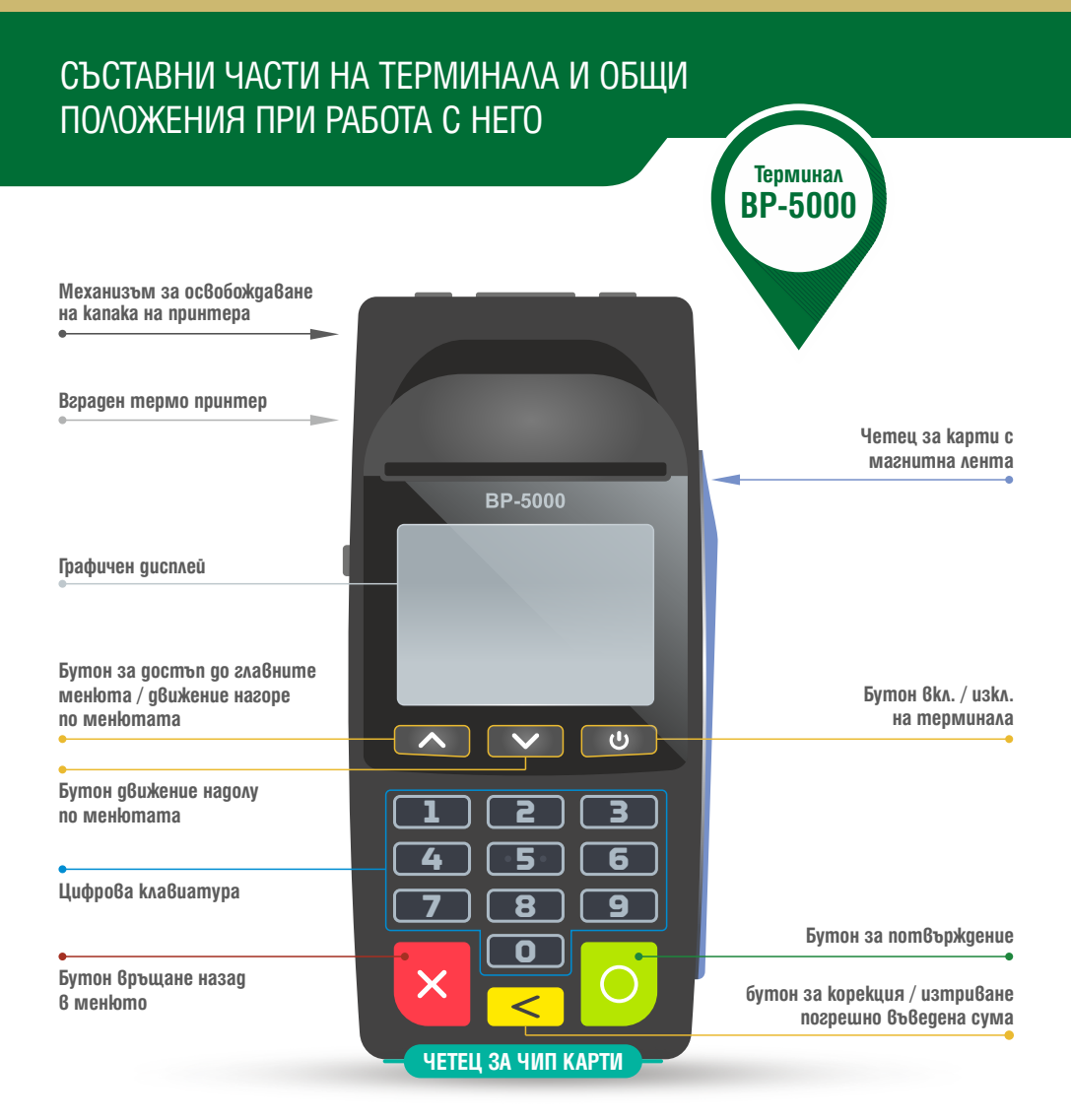

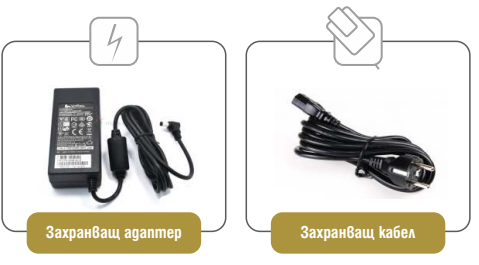

Всички операции по инсталирането на Вашия терминал, както и пускането му в редовна експлоатация, трябва да бъде извършено от упълномощен специалист.

Не се допуска разединяване на отделните компоненти при включено електрозахранване! Това може да доведе до повреда в устройството.

# ИНСТАЛИРАНЕ НА ТЕРМИНАЛА И РАБОТА С ВГРАДЕНОТО ТЕРМИЧНО ПЕЧАТАЩО УСТРОЙСТВО

### Поставяне на хартиена ролка

В терминалното устройство на "ВР-500" има вградено термично печатащо устройство. Печатащото устройство работи с еднопластова хартиена ролка с размер 57 x 25 mm. В горната час на устройството се намира "бутонът" за отваряне на капака при необходима подмяна на хартията.

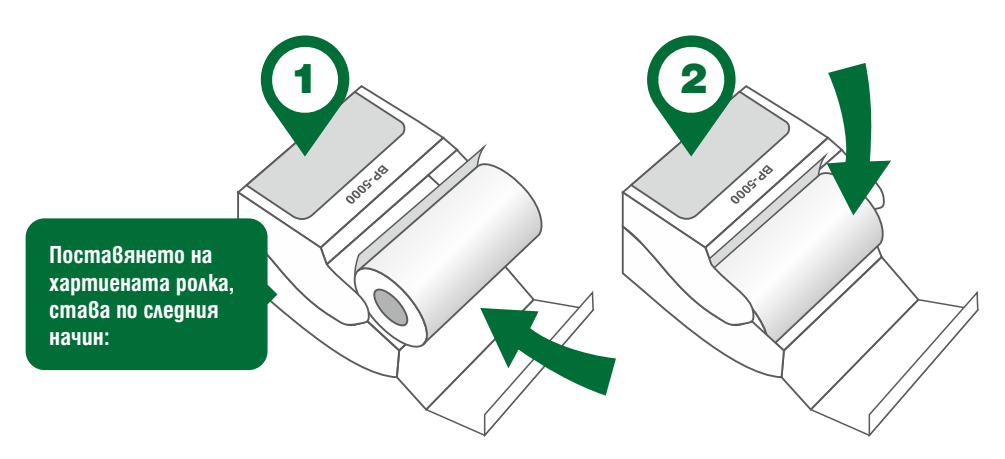

### Покупка / Анулиране на покупка

- Копие на pasnucka: Отпечатване на konuя от последно заявен документ за печат.
- 🗸 Сума на терминал

Парола за вход: 0000

- 🗸 Суми.
- Кратък отчет (Отпечатват се сумарните стойности на направените трансакции от предходния отчет на терминала до момента).
- Подробен отчет (Отпечатва се отчет с обобщена информация за всяка направена трансакция).

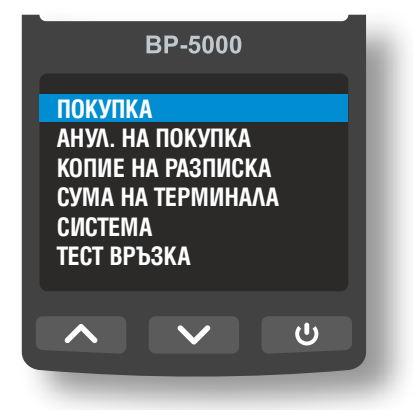

- Приключване ден (Отпечатват се и се нулират сумарните стойности на направените трансакции от предходния отчет на терминала до момента).
- ✓ Тест Връзка: Проверка на връзка с хоста.

## ОСЪЩЕСТВЯВАНЕ ПЛАЩАНЕ

- Трансакция се осъществява, чрез избор на операция "ПОКУПКА" от главните менюта.
- Въвежда се сума за покупка.
- Потвърждава се сумата.
- На екрана се появява подканящо съобщение: "МОЛЯ ВЪВЕДЕТЕ, ПРОЧЕТЕТЕ ИЛИ ПОСТАВЕТЕ КАРТА".

За безконтактна трансакция - клиентът доближава собственоръчно безконтактна карта или друг безконтактен ЕПИ до екрана на терминала.

Безконтактна трансакция може да се извърши с безконтактна карта или друг безконтактен Електронен платежен инструмент (ЕПИ): телефон, часовник, гривна или други.

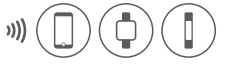

За контактна трансакция - Картите с чип се поставят в чип четеца – отвор намиращ се в долната предна част, под клавиатурата на терминала.

ВНИМАНИЕ: Картата остава в чип-четеца до появяване на следното съобщение на дисплея: "МОЛЯ, ПРЕМАХНЕТЕ КАРТАТА!"

Карти, които имат само магнитна лента се прокарват през терминала, като картата се поставя с магнитната лента надолу и навътре към терминала. След успешно прочитане на магнитната лента терминалът издава звуков сигнал.

- ✓ Ако е необходимо клиентът въвежда "PIN" код.
- Изчаква се одобрение на трансакцията.
- Ако трансакцията бъде одобрена, на дисплея на терминала се появява потвърждение.
- След одобрение на трансакцията, терминалът автоматично стартира отпечатване на разписка за покупката в два идентични екземпляра.

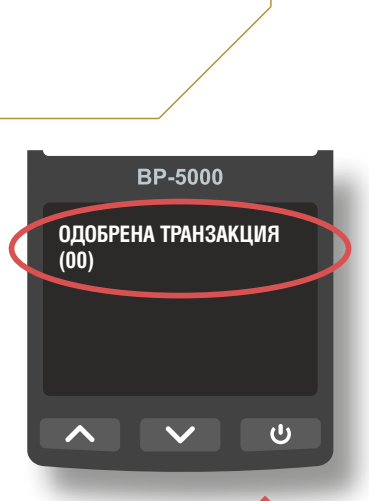

ВНИМАНИЕ: След одобрение на трансакцията, терминалът автоматично стартира отпечатване на разписка за покупката в два идентични екземпляра! Само при успешно извършена трансакция се отпечатва разписка!

### ОПЕРАЦИИ

#### РАЗПИСКА, ИЗИСКВАЩА ПОДПИС НА КАРТОДЪРЖАТЕЛ

#### Легенда: (всички стойности са примерни)

AC 123456 – Авторизационен код. No 012345 – Номер на бележката. RRN 123456789012 – Референтен номер на трансакцията.

След отпечатване на първата разписка, на екрана на терминала се появява подканящо съобщение: "ПОТВЪРДИ ПОДПИС!"

Когато на бележката от терминала се изисква полагане на подпис на картодържател, то подписването е задължително! При подписване на разписката, от страна на картодържателя, търговецът потвърждава положения подпис с натискане на зелен бутон!

При отказ за подпис от страна на картодържателя, търговецът е задължен да откаже покупката с натискане на червен бутон!

| *************************************                                                           |  |  |  |
|-------------------------------------------------------------------------------------------------|--|--|--|
| ************************************                                                            |  |  |  |
| ГРАД<br>ИМЕ НА У/ИЦА<br>ПОЩЕНСКИ КОД<br>ИМЕ НА ФИРМА / ТЕЛ.                                     |  |  |  |
| **********                                                                                      |  |  |  |
| ИМЕ НА ФИРМА                                                                                    |  |  |  |
| ******                                                                                          |  |  |  |
| N0 012345                                                                                       |  |  |  |
| ТИП КАРТА<br>КАРТНА № XXXX - XXXX - XXXX - 1234<br>/ / /<br>ТИП ТРАНЗАКЦИЯ                      |  |  |  |
| CYMA BGN X.XX                                                                                   |  |  |  |
| ******                                                                                          |  |  |  |
| ПОДПИС НА КАРТОДЪРЖАТЕЛЯ                                                                        |  |  |  |
| AC 123455 / 120012 / PPN: 123456789012<br>0001 / 999397865400 / C1<br>DD / MM / YYYY HH: MM: SS |  |  |  |

БЛАГОДАРИМ ВИ МОЛЯ ЗАПАЗЕТЕ РАЗПИСКАТА

#### АНУЛИРАНЕ НА ТРАНСАКЦИЯ

- Операцията "Анулиране" се извършва при грешно въведени данни при nokynka, или когато клиентът не е доволен от стоката / услугата и желае парите му да бъдат върнати.
- Операция "анулиране" е възможна само в същия ден на покупката и преди приключване на финансовия ден.
  - Избира се "Анулиране".
  - Въвежда се цялата сумата на покупката.
  - Отваря се екран "ном. на бележка". Въвежда се номерът на разписката за анулиране.
  - Последните четири цифри от PAN на картата.
  - POS терминалът разпечатва две бележки "анулиране на nokynka".
  - Разписката се подписва от търговеца / служителя и се предоставя на клиента. Служителят задължително запазва вторият екземпляр от разписката.

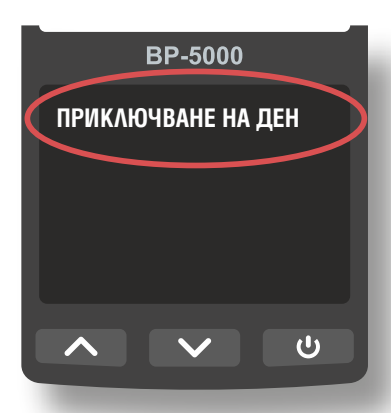

ВНИМАНИЕ: Частично "Анулиране" не се gonycka! Операцията "Анулиране" може ga бъде неуспешна, поради omkaз на банката издател на картата!

## ОПЕРАЦИИ / ФИНАНСОВИ ОТЧЕТИ

### КРАТЪК ОТЧЕТ

Кратък отчет може да се пусне по всяко време на деня. Краткият отчет дава обобщена информация за видове трансакции, брой и обща сума, както и обща разбивка по вид на карти (VISA, MATERCARD и др.), с включен брой на трансакции и сума. Визуализира се и баланс към момента на изтегляне на краткия отчет.

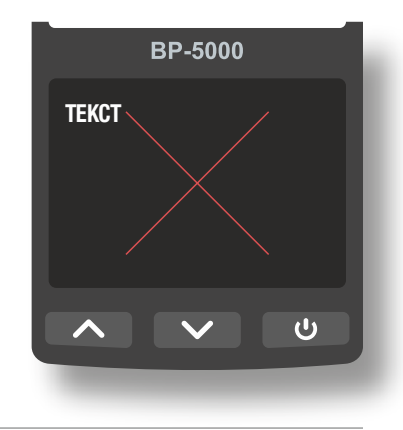

## ПОДРОБЕН ОТЧЕТ

Подробен отчет може да се пусне по всяко време на деня. Подробният отчет дава детайлна информация за всички извършени трансакции до момента на пускането на отчета. В отчета са представени номер на разписка, вид на трансакция (покупка, анулиране и др.), последните четири цифри от PAN на картата, дата и час, сума, AC - авторизационен код. Отчетът завършва с обобщена информация за видове трансакции, брой и обща сума, както и обща разбивка по вид на карти (VISA, MATERCARD и др.), с включен брой на трансакции и сума. Визуализира се и баланс към момента на изтегляне на краткия отчет.

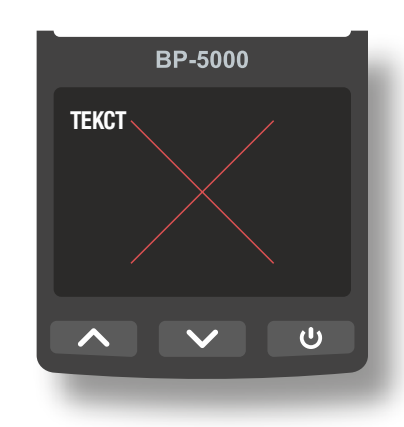

### ПРИКЛЮЧВАНЕ НА ДЕН

- След края на работния ден ПОС устройството автоматично изпраща файл с извършените през деня трансакции.
- При наличие на трансакции и успешно изпратен файл се отпечатва отчет с обобщени данни за извършените в периода финансови трансакции.
  В края на бележката се отпечатва текстът "ФАЙЛЪТ Е ИЗПРАТЕН УСПЕШНО".

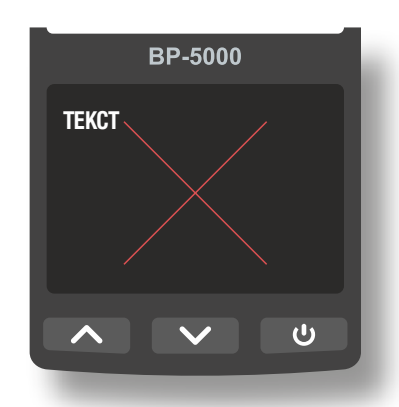

## СПИСЪК С НАЙ-ЧЕСТО СРЕЩАНИТЕ ПРИЧИНИ ЗА ОТКАЗ

| ГРЕШКИ И<br>Съобщения                      | ВЪЗМОЖНА ПРИЧИНА                                                                                                    | ДЕЙСТВИЯ                                                                        |
|--------------------------------------------|----------------------------------------------------------------------------------------------------|---------------------------------------------------------------------------------|
| (01) ПИНПАД ГРЕШКА                         | Техническа грешка                                                                                                    | Рестартирайте устройството.                                                     |
| (05) ПИНПАД ГРЕШКА<br>ОТКАЗАНА ТРАНЗАКЦИЯ  | Картата не се прочита - При<br>безконтактно плащане е необходимо да<br>се направи повторен опит, но като се<br>използва "ЧИП" четецът на терминала-+                                                 | Да се направи повторен опит, но като се<br>използва "ЧИП" четецът на терминала. |
|                                            | Надхвърлен лимит за еднократно<br>плащане <del></del>                                                                                                    | Уведомете сервизен техник.                                                      |
| (14) ГРЕШЕН НОМЕР<br>На карта              | Техническа грешка - При безконтактно<br>плащане е необходимо да се направи<br>повторен опит, но като се използва "ЧИП"<br>четецът на терминала →                                                     | Да се направи повторен опит, но като се<br>използва "ЧИП" четецът на терминала. |
| ГРЕШКА (17) ОТКАЗАНА<br>Транзакция         | Техническа грешка.                                                                                                    | Уведомете сервизен техник.                                                      |
| ПИНПАД ГРЕШКА (18)<br>Отказана операция    | По време на транзакцията е бил<br>натиснат бутонът "CANCEL".                                                                                                    |                                                                                 |
| ПИНПАД ГРЕШКА (21)<br>Грешна Парола        | Въведена е грешна парола.                                                                                                    | Въведете коректна парола.                                                       |
| ВЪТРЕШНА ГРЕШКА<br>(26) и (28)             | Загуба на връзка с мобилната<br>или "WiFi" мрежа                                                                                                    | Рестартирайте устройството.                                                     |
| ПИНПАД ГРЕШКА (50) НЯМА<br>връзка с хоста  | Техническа грешка →                                                                                                    | Рестартирайте устройството.                                                     |
| ПИНПАД ГРЕШКА (51)<br>Моля Използвайте чип | Метод на прочитане на карта - опит за<br>трансакция с четене на магнитна лента на<br>карта, която поддържа също и чип<br>интерфейс, тогава Пинпадът ще поиска<br>плащането да бъде изпълнено с чип → | Да се направи прочитане<br>на чипа на пластиката.                               |
| ПИНПАД ГРЕШКА (52)<br>МОЛЯ ПРИКЛЮЧЕТЕ ДЕН  | Неприключен ден - всеки 24 часа Пинпадът<br>ще задължава потребителя да извърши -<br>"ПРИКЛЮЧВАНЕ НА ДЕН", ако това не е било<br>направено преди този момент -                                       | Да се направи "ПРИКЛЮЧВАНЕ НА ДЕН".                                             |
| ВЪТРЕШНА ГРЕШКА (55)                       | Грешка при избор/ въвеждане Въведен е<br>грешен ПИН – код →                                                                                                    | При повторение на трансакцията,<br>картодържателят да въведе верен ПИН.         |
| ВЪТРЕШНА ГРЕШКА<br>(56) и (58)             | "GPRS" или "WiFi" връзката към<br>терминала е прекъсната!→                                                                                                    | Първо: рестартирайте рутера,<br>след което - рестартирайте терминала!           |
| ГРЕШКА (96)                                | Отказано плащане - Издателят на<br>картата отказва извършването<br>на съответната операция →                                                                                                    | Картодържателят да се обърне<br>към своя издател.                               |

## www.borica.bg

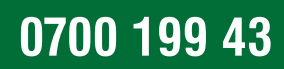